# 2010

### Progetto Istanze On Line

## Presentazione istanza revisori dei conti

07 ottobre 2010

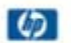

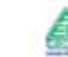

accenture

### INDICE

| 1 | INTROL | DUZIONE ALL'USO DELLA GUIDA                                     |
|---|--------|-----------------------------------------------------------------|
|   | 1.1    | SIMBOLI USATI E DESCRIZIONI                                     |
| 2 | COMPI  | LAZIONE DEL MODULO DI DOMANDA ON LINE                           |
|   | 2.1    | Cos'è e a chi è rivolto4                                        |
|   | 2.2    | TEMPISTICA                                                      |
|   | 2.3    | NORMATIVA DI RIFERIMENTO                                        |
| 3 | PROCES | SSO DI LAVORO5                                                  |
|   | 3.1    | PREREQUISITI PER ACCEDERE ALLE ISTANZE ONLINE                   |
| 4 | GESTIO | NE E COMPILAZIONE DEL MODULO DI DOMANDA6                        |
|   | 4.1    | Accesso alle "Istanze on line"                                  |
|   | 4.2    | VISUALIZZAZIONE DATI ANAGRAFICI E COMPILAZIONE DELLA DOMANDA 11 |
|   | 4.3    | INOLTRO DELLA DOMANDA15                                         |
|   | 4.4    | MODIFICA DELLA DOMANDA17                                        |

### **1** INTRODUZIONE ALL'USO DELLA GUIDA

La presente guida vuole rappresentare uno strumento informativo e un supporto operativo per gli utenti che intendono presentare la **domanda di iscrizione nell'elenco degli aspiranti revisori contabili**.

In questa guida si forniranno inoltre informazioni per il corretto utilizzo delle funzionalità a corredo disponibili sulla sezione "Istanze on line".

#### 1.1 SIMBOLI USATI E DESCRIZIONI

| Simbolo | Descrizione                                                                                            |  |
|---------|----------------------------------------------------------------------------------------------------|--|
| R       | Accanto alla lente d'ingrandimento viene approfondito l'argomento trattato nel paragrafo precedente.   |  |
|         | Accanto al divieto di transito sono indicate le operazioni non permesse.                               |  |
|         | Accanto all'uomo che legge il giornale sono riportate notizie utili al miglioramento dell'operatività. |  |
| STOP    | Accanto al segnale di STOP sono evidenziati aspetti cui prestare attenzione.                           |  |

#### 2 COMPILAZIONE DEL MODULO DI DOMANDA ON LINE

#### 2.1 Cos'è e a chi è rivolto

La funzione è finalizzata all'acquisizione della domanda di iscrizione nell'elenco degli aspiranti revisori dei conti del MIUR, da parte di coloro che hanno titolo a presentarla.

#### 2.2 TEMPISTICA

La tempistica è collocata nell'apposita sezione "Riferimenti normativi e scadenze amministrative" nella stessa box in cui sono collocate queste istruzioni per la compilazione.

#### 2.3 NORMATIVA DI RIFERIMENTO

Link utili per Approfondimenti:

http://www.pubblica.istruzione.it/istanzeonline/normativa.shtml per il codice dell'Amministrazione digitale.

Per quanto concerne, invece, la normativa di riferimento per il procedimento amministrativo di iscrizione nell'elenco dei revisori dei conti, si rimanda, come per la tempistica, al link "riferimenti normativi e scadenze amministrative" presente nella specifica box dell'istanza da compilare.

#### **3 PROCESSO DI LAVORO**

Il processo di lavoro prevede le seguenti fasi:

- 1. <u>accedere</u> alla sezione 'Istanze online';
- 2. accedere al modulo di domanda;
- 3. <u>visualizzare</u> i dati anagrafici e dati di recapito (se necessario i dati di recapito potranno essere aggiornati direttamente dall'utente. I dati anagrafici non saranno modificabili)
- 4. acquisire e inoltrare la domanda di Aspirante Revisore dei Conti

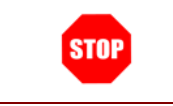

Il modulo della domanda online sarà disponibile fino al 20 novembre 2010.

#### 3.1 PREREQUISITI PER ACCEDERE ALLE ISTANZE ONLINE

Per accedere alla sezione e compilare il modulo di domanda l'interessato dovrà avere:

- un Personal Computer con connessione ad Internet e Acrobat Reader;
- un indirizzo di posta elettronica, lo stesso indicato durante la procedura di Registrazione;
- avere le credenziali di accesso (username, password e codice personale) ottenute con la procedura di Registrazione (vedi Guida Operativa);
- rientrare nel personale che può operare amministrativamente con la procedura in esame.

#### **GESTIONE E COMPILAZIONE DEL MODULO DI DOMANDA** 4

#### 4.1 ACCESSO ALLE "ISTANZE ON LINE"

Il servizio è disponibile sul sito www.istruzione.it; per usufruirne occorre accedere all'apposita sezione Istanze on line.

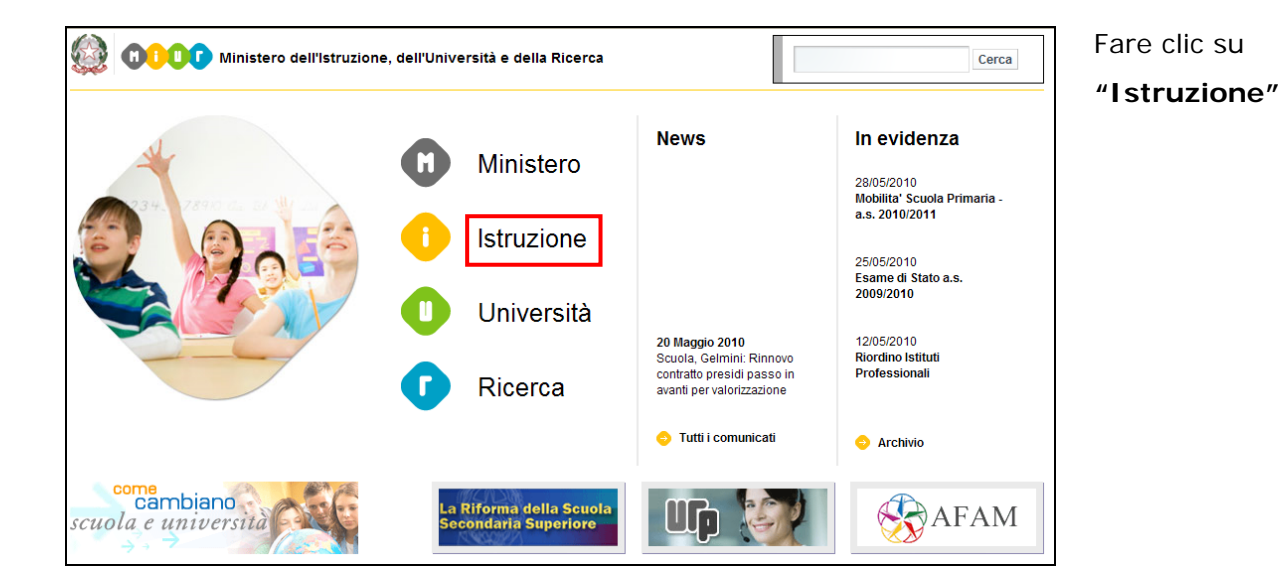

#### UFFICI SCOLASTICI 0 11/10/2010 Progetto "Lauree Scientifiche" -- seleziona --× Accedere alla sezione Ripartizione delle risorse finanziarie da destinare ai progetti approvati -ARCHIVIO 0 Incontro nazionale tra i coordinatori locali PLS e i referenti degli Uffici Scolastici Regionali: l'appuntamento il 27 ottobre 2010, a Roma "Presentazione -- seleziona --(Nota prot.n. 6133 dell'8 ottobre 2010) Istanze On Line". 📀 Direzioni Generali Leggi tutto tuttl,a Aree Tematiche scuola Link Utili 08/10/2010 **Consulte Provinciali Studentesche** Ministero-Rai 20. Ripresa delle attività per l'anno scolastico 2010-2011 – biennio 2009/2011: indicazioni operative (Nota prot.n. 6064 del 4 ottobre 2010)

ATTENZIONE: E' possibile concedere - a uno o più utenti Polis regolarmente accreditati – una delega per l'utilizzo dell'applicazione con la propria utenza (cfr. le nuove funzionalità disponibili nel menu "Gestione Utenza").

Se si è ricevuta una delega, il sistema presenterà – dopo l'inserimento di Username e password - una maschera come la seguente:

| pubblica. Istruzione.it                                                                                                    |                                         |
|----------------------------------------------------------------------------------------------------|-----------------------------------------|
| ISTANZENLINE                                                                                                    | Ministero dolla Gulldica Strucione      |
| Utente: 🛲 🖷 🖷                                                                                                    | Logout                                  |
| L'utente è stato delegato ad operare a nome dei seguenti utenti. Per utilizzare una delle<br>deleghe ricevute, selezionarla e premere il pulsante 'Impersona'. |                                         |
| User ID Dati Utente Data Decorrenza Delega Dat                                                                                                    | a Scadenza Delega                       |
| 23/03/2009                                                                                                    | 20/03/2009                              |
| Impersona Prosegui con l'utenza attuale                                                                                                    |                                         |
|                                                                                                    |                                         |
|                                                                                                    |                                         |
|                                                                                                    |                                         |
|                                                                                                    |                                         |
|                                                                                                    |                                         |
|                                                                                                    |                                         |
|                                                                                                    |                                         |
| Tutti i diritti riservati © 2006-07 🛛 🔲 Ministero della Pubblica Istruzione - Viale Trastevere, 76/A - 00153 ROMA - Centralino: 0                              | 6 5849.1 🛛 a cura di 🕐 DG Comunicazione |

L'utente può quindi, in alternativa:

selezionare una delle deleghe ricevute e premere il pulsante "Impersona": il • sistema chiederà di confermare la volontà di effettuare l'accesso a nome dell'utente selezionato

| ISTANZENLINE                        | Ministero della Sullikca Strucione |
|-------------------------------------|------------------------------------|
| Utente: 🛥 🗉<br>DELEGA UTENTE        | Logout                             |
| Confermare l'utilizzo dell'utenza : |                                    |
|                                     |                                    |

Alla pressione del pulsante "Conferma", il sistema consentirà quindi l'accesso alla pagina principale "Istanze on line" a nome dell'utenza selezionata.

• premere il pulsante "Prosegui con l'utenza attuale": il sistema consentirà l'accesso alla pagina principale "Istanze on line" con l'utenza di cui sono state specificate in precedenza Username e Password.

L'utenza con la quale si sta lavorando viene evidenziata in alto a destra:

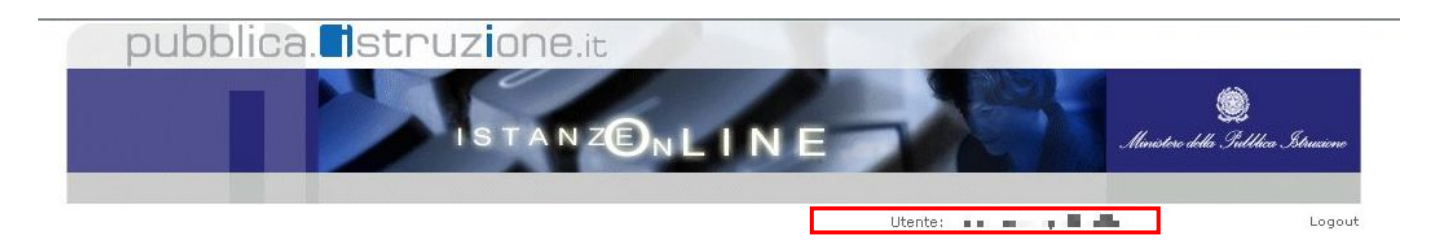

Successivamente verrà prospettata l'Home Page personale della sezione "Istanze online".

La pagina oltre a consentire l'accesso al modulo di domanda, offre anche altri servizi a corredo. Tra questi servizi evidenziamo:

- L' "Archivio": è l'archivio dove l'utente può trovare tutte le domande presentate on line. Inoltre, ogni volta che l'utente effettua la procedura di <u>inoltro</u> dell'istanza, tutti i documenti inoltrati vengono depositati in questa sezione con tutte le informazioni (es. la data di inoltro)
- 2. L'"**Assistenza web**": il servizio di assistenza che propone le FAQ (frequently asked questions) che l'aspirante può utilizzare a fronte di problemi riscontrati.
- 3. la **"Gestione Utenza":** una serie di funzionalità che consente all'utente di gestire la propria utenza (recuperare il codice personale, revocare l'utenza ecc...).Per approfondimenti consultare la guida operativa)

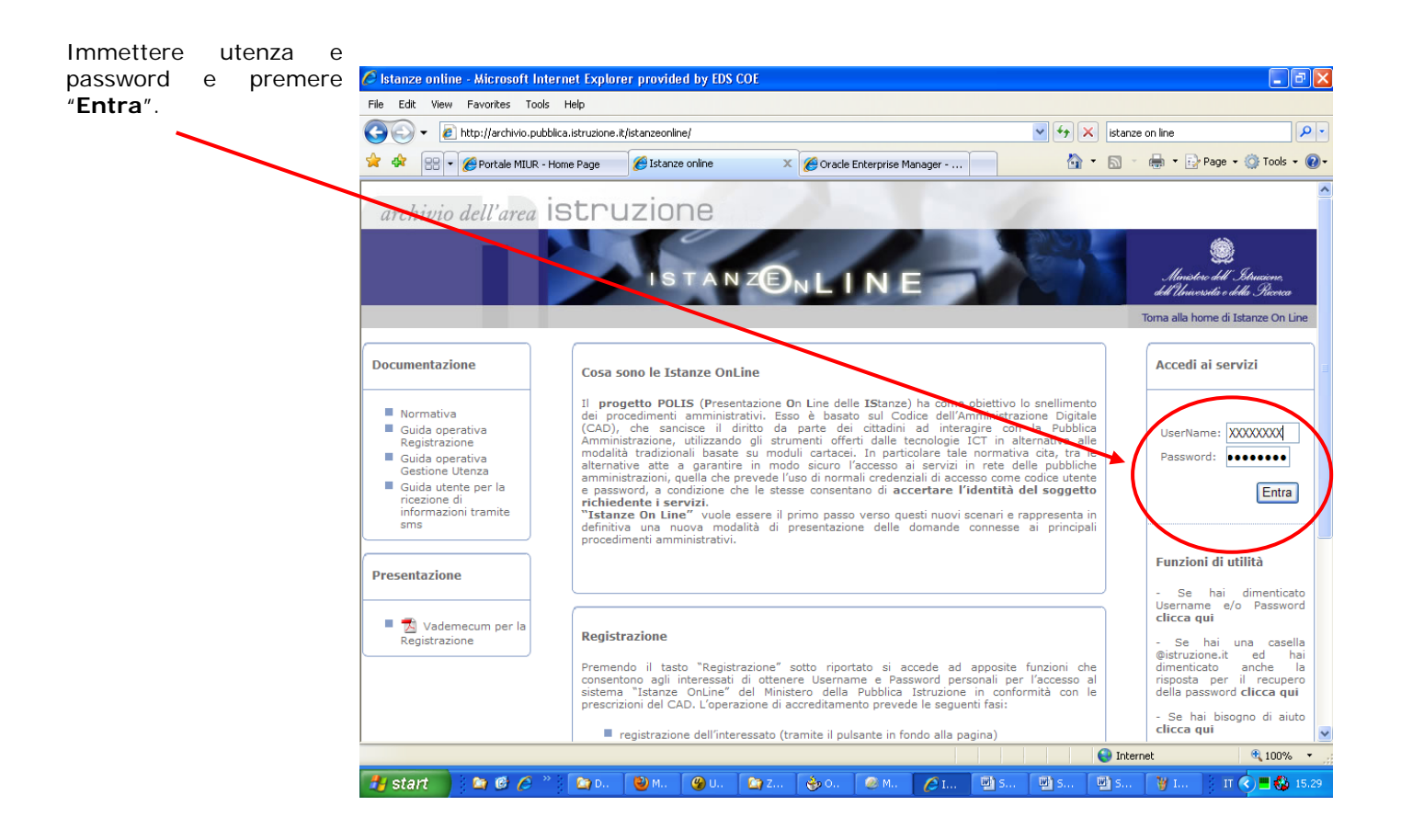

La funzione di inclusione nell'elenco degli aspiranti Revisori dei conti prevede la gestione del modulo di domanda con la possibilità di fare anche le seguenti operazioni:

- Inserimento e contestuale inoltro
- Modifica e contestuale inoltro
- Visualizzazione (dall'archivio personale dell'aspirante)
- Cancellazione (tramite un nuovo accesso alla compilazione e contestuale cancellazione del pdf precedentemente archiviato).

| STOP | II modulo di domanda deve essere contestualmente inserito e inoltrato. Infatti, una volta effettuato il salvataggio dei dati inseriti, le |
|------|----------------------------------------------------------------------------------------------------|
|      | informazioni verranno registrate su un archivio temporaneo e non                                                                          |
|      | saranno visibili all'ufficio competente finché non verrà attuata la                                                                       |
|      | procedura di inoltro (vedi paragrafo ' <u>Inoltro della domanda'</u> ).                                                                   |
|      | Anche in fase di modifica dei dati della domanda sarà necessario                                                                          |
|      | ripetere la procedura di inoltro come specificato nel paragrafo                                                                           |
|      | ' <u>Modifica della domanda</u> '                                                                                                    |
|      |                                                                                                    |

Dalla Home Page personale della sezione "Istanze online" occorre

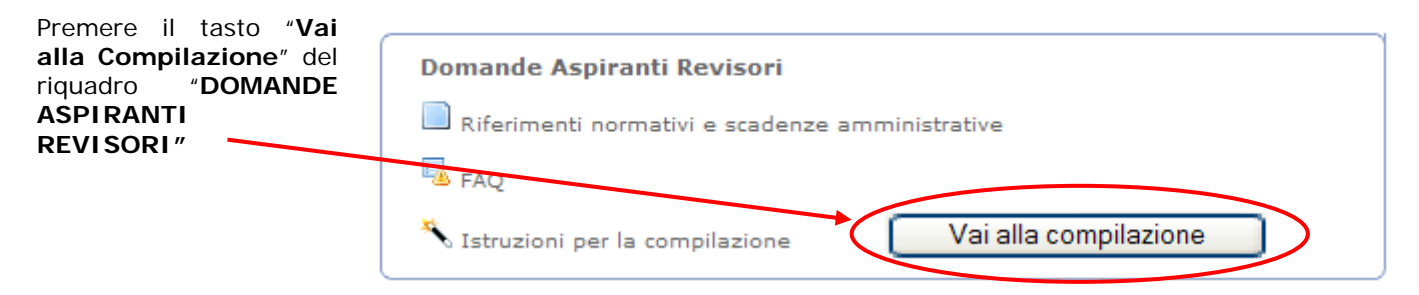

Ufficio VII: Assegnazione risorse finanziarie alle scuole e loro gestione amministrativo contabile

propone II sistema una pagina di avvertenze in cui viene specificato che "il personale scuola può presentare domanda di revisore contabile soltanto in qualità di personale esterno all'ammnistrazione iscritto all'albo dei revisori"

Premere il tasto "accedi"

| , SIMONE POSTOLO                                                                                                    |                                                                                                    |                                                                                                    |
|----------------------------------------------------------------------------------------------------|----------------------------------------------------------------------------------------------------|----------------------------------------------------------------------------------------------------|
| L'utente ha selezionato la<br>DOMANDE ASPIRANTI RE                                                                                                    | i seguente istanza:<br>VISORI                                                                                                    |                                                                                                    |
|                                                                                                    | Ministero dell'Istruzione, dell'Università                                                                                                    | e della Ricerca                                                                                                    |
|                                                                                                    | Direzione Generale per la politica finanziaria e                                                                                                    | e per il bilancio                                                                                                    |
| Ufficio VII: As                                                                                                    | segnazione risorse finanziarie alle scuole e loro g                                                                                                    | estione amministrativo contabile                                                                                                    |
| D                                                                                                    | OMANDA DI INSERIMENTO NELL'ELENCO DEI RE                                                                                                    | VISORI DEI CONTI                                                                                                    |
| Il presente modello di dor                                                                                                    | nanda deve essere compilato dagli aspiranti revisori contabili.                                                                                                    |                                                                                                    |
|                                                                                                    | AVVERTENZA                                                                                                    |                                                                                                    |
| La compilazione del pres<br>TESTO UNICO DELLE DI<br>In particolare:<br>- I dati riportati dall'asp<br>vigono, al riguardo, le di<br>che rilasci dichiarazioni n<br>- Ai sensi dell'articolo 39<br>- I dati richiesti nel moo<br>presente procedura di ac | ente modulo di domanda avviene secondo le disposizioni previste dal D.P.R<br>SPOSIZIONI LEGISLATIVE E REGOLAMENTARI IN MATERIA DI DOCUMENT<br>irante assumono il valore di <b>dichiarazioni sostitutive di certificazio</b><br>sposizioni di cui all'articolo 76 del citato D.P.R. che prevedono conseguenze<br>on corrispondenti a verità.<br>del citato D.P.R. la sottoscrizione del modulo di domanda non è soggetta a<br>ulo di domanda sono acquisiti ai sensi dell'art. 16 del citato D.P.R. in q<br>quisizione delle domande di aspirante revisore contabile. | . 28 dicembre 2000, n. 445,<br>AZIONE AMMINISTRATIVA".<br>one rese ai sensi dell'articolo 46 del citato D.P.R.;<br>di carattere amministrativo e penale per l'aspirante<br>d autenticazione.<br>uanto strettamente funzionali all'espletamento della |
| Il personale scuola p<br>iscritto all'albo dei reg                                                                                                    | uò presentare domanda di revisore contabile soltanto in qual<br>visori.                                                                                                    | ità di personale esterno all'Amministrazione                                                                                                    |
| IMPORTANTE: al fine di<br>in alto a sinistra. Nel case                                                                                                    | non avere problemi nella compilazione delle domanda, non utilizzare, in ne<br>o in cui ci si accorga di aver sbagliato qualcosa occorre tornare all'home pa                                                                                                    | ssun caso, il tasto <b>"Indietro"</b> del browser collocato<br>ge tramite il link <b>"Home"</b> , in alto a destra.                                                                                                    |

## 4.2 VISUALIZZAZIONE DATI ANAGRAFICI E COMPILAZIONE DELLA DOMANDA

Accedendo al modulo di domanda appaiono prospettati i dati anagrafici e i dati di recapito inseriti dall'aspirante nella fase di registrazione.

- i dati anagrafici sono protetti per cui non modificabili
- i dati di recapito **possono** essere aggiornati e l'aggiornamento sarà riportato nelle basi informative dei revisori contabili

Tra i dati di recapito c'è anche l'indirizzo di posta elettronica. Anche questo **non** può essere modificato in questa sede.

Completata la verifica e Dati Anagrafici la compilazione dei dati хххххххх Nome: mancanti fare clic su Cognome: XXXXXXXXX Codice Fiscale: жжжжжж 'Avanti' per proseguire. Data di Nascita: \*\*\*\*\*\* Provincia di Nascita: XXXXXXXXXX Comune di Nascita: Provincia di Residenza<sup>(\*)</sup>: XXXXXXXXX ۷ Comune di Residenza<sup>(\*)</sup>: XXXXXXXXX ~ C.A.P.<sup>(\*)</sup>: XXXXX Indirizzo<sup>(\*)</sup>: XXXXXXXXX XXXXXXXXXX XXXXXXXXXX e-Mail: Telefono: XXXXXXXXXX Cellulare: XXXXXXXXXX Iscrizione albo<sup>(\*)</sup>: ⊙si ⊙No N. Iscrizione<sup>(\*)</sup>: 12345 2000 Anno Iscrizione<sup>(\*)</sup>: Titolo di Studio<sup>(\*)</sup>: DIPLOMA DI LAUREA Y rilasciato da<sup>(\*)</sup>: UNIVERSITÀ DEGLI STUDI DI NAOLI FEDERICO II conseguito nel<sup>(\*)</sup>: 1996 Tipo Revisore<sup>(\*)</sup>: INTERNO 💌 Sede di Servizio<sup>(\*)</sup>: MIUR UFFICI CENTRALI Y Ufficio<sup>(\*)</sup>: UFFICIO I - AFFARI GENERALI E PERSONALE ~ Qualifica<sup>(\*)</sup>: AI/F2 ¥ Matricola<sup>(\*)</sup>: 987654 Telefono Uff.: 081222222 Cellulare Uff.: 338222222 e-Mail Uff: \*\*\*\*\* CAMPO PER DESCRIVERE LE ESPERIENZE PROFESSIONALI NELLA REVISIONE LEGALE DEI sperienze Professionali CONT nella revisione legale dei conti: (\*) Campi obbligatori Avanti

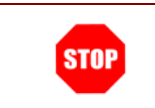

Come di consueto i campi contrassegnati con l'asterisco (\*) sono obbligatori.

Il sistema effettuerà i seguenti controlli:

- se l'utente risulta essere appartenente al Personale Scuola il Tipo Revisore deve essere ESTERNO ed inoltre è necessaria l'iscrizione all'albo
- se l'utente non risulta essere appartenente al Personale Scuola e il Tipo Revisore è ESTERNO, è necessaria l'iscrizione all'albo
- se l'utente non risulta essere appartenente al Personale Scuola e il Tipo Revisore è INTERNO, cioè si tratta di personale dell'Amministrazione, allora l'inserimento della domanda sarà:
  - o inibito se la qualifica è di grado inferiore alla "II qualifica funzionale (ex B)",

- accolto se appartenente alla "II qualifica funzionale (ex B3)" ed è presente l'iscrizione all'albo
- accolto anche senza iscrizione all'albo se appartenente alla "III qualifica funzionale (ex C)".

| Il sistema, dopo aver<br>salvato i dati di       |                                | Corsi di Formazione                                   | Salva Istanza |
|--------------------------------------------------|--------------------------------|-------------------------------------------------------|---------------|
| carattere anagrafico                             | Constitute on Consta           |                                                       |               |
|                                                  | Titolo:                        |                                                       |               |
| propone una pagina                               | Titolo.                        |                                                       |               |
| per associare al proprio profilo i corsi         | Descrizione:                   | PER LO STATUTO SPECIALE DELLA REGIONE SICILIA         |               |
| di formazione                                    | Ente Erogante:                 | ALTRI ENTI                                            |               |
| sostoputi                                        | Data Consequimento:            | 19/09/2000                                            |               |
| sostenuti.                                       | -                              |                                                       |               |
|                                                  |                                | Salva                                                 |               |
|                                                  |                                | Inserimento Corso non censito:                        |               |
| Scegliere un corso                               | Titolo:                        |                                                       |               |
| censiti e premere il                             | Descrizione:                   |                                                       |               |
| tasto "Salva".                                   |                                |                                                       |               |
|                                                  | Ente Erogante:                 |                                                       |               |
|                                                  | Data Conseguimento:            |                                                       |               |
|                                                  |                                | Salva                                                 |               |
|                                                  |                                |                                                       |               |
| che si intende                                   |                                | Corsi di Formazione                                   | Salva Istanza |
| associare al proprio<br>profilo non è presente   | Scegliere un Corso:<br>Titolo: | ×                                                     |               |
| in tale lista, inserirne i<br>dati nella sezione | Descrizione:                   |                                                       |               |
| "Inserimento Corso                               | Ente Frogante:                 |                                                       |               |
|                                                  | Data Conseguimento:            |                                                       |               |
| premere il tasto                                 |                                | Salva                                                 |               |
| "Salva".                                         |                                | Inserimento Corso non censito:                        |               |
|                                                  | Titolo:                        | CORSO DI PERFEZIONAMENTO PER LA REVISIONE DEI BILANCI |               |
|                                                  | Descrizione:                   | BILANCI ORGANIZZATO DALLA REGIONE LAZIO               |               |
|                                                  | Ente Erogante:                 | MEF                                                   |               |
|                                                  | Data Conseguimento:            | 19/09/2000                                            |               |
|                                                  |                                | Salva                                                 |               |
|                                                  |                                |                                                       |               |

Il sistema avverte dell'avvenuta associazione dei corsi al proprio profilo.

In fondo alla pagina elenca i corsi associati con la possibilità di rimuovere quelli erroneamente associati.

| Titolo                                           | Descrizione                                                                                             |   | Data Cons. | Ente Er |
|--------------------------------------------------|----------------------------------------------------------------------------------------------------|---|------------|---------|
| CORSO DI AGGIORNAMENTO PER REVISIONI DI BILANCIO | CORSO DI AGGIORNAMENTO PER<br>REVISIONI DI BILANCIO PER LO<br>STATUTO SPECIALE DELLA REGIONE<br>SICILIA | < | 19/09/2000 | ALTRI E |
| CORSO DI PERFEZIONAMENTO PER REVISORI CONTABILI  | CORSO DI PERFEZIONAMENTO PER<br>REVISORI CONTABILI                                                      | ~ | 19/09/2001 | MIUR    |
|                                                  |                                                                                                    |   |            |         |
|                                                  | Elimina                                                                                                 |   |            |         |

• Corso correttamente associato.

#### 4.3 INOLTRO DELLA DOMANDA

Una volta inseriti i dati la fase successiva è inoltrare i dati:

Ogni inoltro avrà l'effetto di **salvataggio dei dati acquisiti** e contemporaneamente di:

- **Produrre un PDF**, il modello compilato dall'aspirante in formato .pdf con tutti i dati acquisiti che sarà salvato in un archivio storico e che potrà essere recuperato dall'utente alla sezione <u>"Archivio"</u> presente sulla Home Page personale di Istanze online.
- Inviare una mail all'aspirante come ricevuta con il modulo della domanda inserita in formato .pdf
- Depositare la domanda inserita in una base informativa dedicata. Contestualmente all'acquisizione della domanda il modulo in formato pdf sarà messo a disposizione dell'Ufficio VII (Assegnazione risorse finanziarie alle scuole e loro gestione amministrativo contabile).

Per effettuare l'inoltro dell'Istanza occorre operare dalla pagina per l'associazione dei corsi di formazione al proprio profilo.

| Titolo                                           | Descrizione                                                                                             | Data Cons            | Ente Erog.   |
|--------------------------------------------------|----------------------------------------------------------------------------------------------------|----------------------|--------------|
| CORSO DI AGGIORNAMENTO PER REVISIONI DI BILANCIO | CORSO DI AGGIORNAMENTO PER<br>REVISIONI DI BILANCIO PER LO<br>STATUTO SPECIALE DELLA REGIONE<br>SICILIA | 19/09/2000           | ALTRI ENTI   |
| CORSO DI PERFEZIONAMENTO PER REVISORI CONTABILI  | CORSO DI PERFEZIONAMENTO PER<br>REVISORI CONTABILI                                                      | ∧<br>19/09/2001<br>∨ | MIUR         |
|                                                  | Elimina                                                                                                 |                      |              |
|                                                  |                                                                                                    |                      | alva Istanza |

Terminata l' attività di associazione dei corsi al proprio profilo premere il tasto "**Salva Istanza**".

| Il sistema chiede la<br>digitazione del codice<br>personale.<br>Premere il tasto<br>"inoltra".                                                                                                    | INOLTRO DOMANDA Per l'inoltro della domanda inserire i seguenti valori: * Codice Personale inoltra (*) Campo obbligatorio                                                                                                    |
|----------------------------------------------------------------------------------------------------|----------------------------------------------------------------------------------------------------|
| Il sistema avvisa che<br>l'istanza è stata<br>correttamente inserita<br>ed inviata all'indirizzo<br>di posta specificato<br>nel proprio profilo.<br>Inoltre cliccando su<br>"Visualizza PDF" il<br>sistema rende<br>disponibile l'istanza in<br>formato PDF. | INOLTRO EFFETTUATO CORRETTAMENTE<br>La domanda è stata salvata nell'archivio delle istanze in formato Pdf, nella sezione relativa all'anno in corso.<br>Il nome del documento è: XXXXXXXXXXXXXXXX,pdf.<br>Il Pdf è stato inviato all'indirizzo e-mail: XXXXXXXXXXXXXXXXX,rdf.<br>Per visualizzare il file selezionare il seguente linci Visualizza PDF |
| Sarà possibile aprire<br>direttamente il file o<br>salvarlo sul proprio<br>pc, facendo clic con il<br>pulsante destro del<br>mouse e scegliendo<br>"Salva oggetto con<br>nome".                                                                              |                                                                                                    |

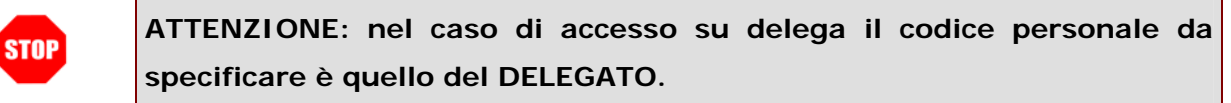

Concluso l'inoltro, il sistema salverà il file appena inoltrato nella sezione "Archivio" della sezione "Istanze online" e l'utente riceverà la mail con la domanda in formato .pdf all'indirizzo di posta indicato nella fase di Registrazione.

#### 4.4 MODIFICA DELLA DOMANDA

Per modificare i dati precedentemente acquisiti è sufficiente accedere alla pagina principale seguendo le operazioni descritte nei paragrafi precedenti.

A conclusione delle modifiche è necessario ripetere la procedura di <u>inoltro</u> della domanda (vedi paragrafo 4.3).

| STOP | Ogni volta che si effettuano delle modifiche alla domanda è necessario      |
|------|-----------------------------------------------------------------------------|
|      | ripetere la procedura di inoltro in quanto tutte le modifiche, all'atto del |
|      | salvataggio, verranno registrate su un archivio temporaneo e non            |
|      | saranno visibili all'ufficio competente finchè non verrà ripetuta la        |
|      | procedura di inoltro (vedi paragrafo ' <u>Inoltro della domanda'</u> )      |
|      |                                                                             |